## ~パスワードを取得してより便利に~

パスワードを取得すると、西尾市立図書館のホームページで「利用者のページ」にログ インし、貸出や予約本の状況を確認することができたり、ホームページから本の予約がで きたり、予約本の連絡をメールで受け取ることができたり、とても便利です。

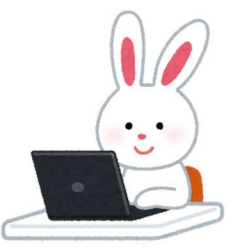

## 【パスワードの取得方法】 利用者のページ ① 西尾市立図書館ホームページ(右のQRコード) からアクセスし、「利用者のページ ログイン」の ボタンをクリックしてください。 ▲ 利用者のページ ログイン 編生 西尾市立図書館 HP ② パスワードを取得します。 貸出カード番号と利用者パスワードを入力し、送信ボタンを押してください。 利用者パスワードを新規に発行する場合は、下記リンクから登録してください。 (ログイン中の方は、再度の入力は必要ありません) 「新規利用者パスワード発行の方はこちら」をクリック してください。 貸出カード番号 利用者パスワード 利用者パスワード 送信 戻る 新規利用者バスワード発行の方はこちら(バスワードを忘れてしまった方もこちら) 3 「貸出カード番号」、「電話番号」、「生年月日」を画面上 ▲ 新規利用者パスワード生成 の【記入例】を参考に入力し、「送信」のボタンをクリック ▲ トップ / 新規利用者バスワード生成 してください。 券番号、電話番号、生年月日を入力してください。 : 市外局番から入力してください。 →「例 : 0563-56-6200」 : 2000年1月1日の場合 →「2000/1/1」「20000101」「H12/1/1」のいずれも入力できます。 利用者パスワードの発行後は「利用者のページ」の「メールアドレス登録・変更」からメールアドレスの登録をお願いしま 貸出カード番号 貸出力一ド番号 雷沃番号 電話番号 **× 年 × 月 × 日** 生年月日 送信 クリア ④ 新規パスワードを生成します。 → 新規利用者パスワード生成 利用者パスワードに任意のパスワードを入力し、(再入 ▲ トップ / 新規利用者パスワード生成 力)にも同じパスワードを入力した後、「登録」 ボタンを クリックしてください。 設定したい利用者パスワードを任意で入力し、「登録」ボタンを押してください。 ※パスワードは個人情報のため、8ケタ以上で英数混合を 利用者パスワード 推奨します。 利用者パスワード(再入力) Ţ 登録 クリア ⑤ 正しくパスワードが登録されると、画面に → 新規利用者パスワード生成 「パスワードを登録しました。」と表示され ます。これでパスワード登録ができました。 ▲ トップ / 新規利用者パスワード生成 予約本の連絡をメールで希望される場合は 利用者パスワードを登録しました。 続いて、「メールアドレス登録・変更」からメールアドレスの登録をお願いします。登録は下記リンクより行えます。 「メールアドレス登録・変更はこちら」を クリックしてください。 メールアドレス登録・変更はこちら ※メールアドレスの登録方法は裏面をご覧ください。

パスワードは、本館・分館の受付で「仮パスワード」を発行することも可能です。 その場合、仮パスワードはそのままでも使用できますが、西尾市立図書館ホームページの「利用者の ページ」タブから「パスワード変更」ページに移り、任意のパスワードに変更していただくと便利です。

## ~予約本の連絡方法は「メール連絡」が便利です~

予約された本が貸出の準備ができしだい、利用者へご連絡をします。予約本の連絡方法を「メール連絡」にしていただくと、登録されたメールアドレスにご連絡をしますので、とても便利です。 「メール連絡」にする場合は、メールアドレスの登録と予約連絡方法の設定が必要となります。

【メールアドレスの登録について】

| (1) メールアドレスを登録します。ページ上部にあ                                                                                                    | ↑ 西尾市立図書館 資料検索 - 各種一覧・その他 - 利用者のページ -                                                                                                    |
|----------------------------------------------------------------------------------------------------|----------------------------------------------------------------------------------------------------|
| る 「利用者のハーン」 をクリックし、「メールア<br>ドレス登録・変更をクリックしてください。<br>↓                                                                                             | <ul> <li>■ 利用者のページ 貸出カード番号:****</li> <li>貸出・予約状況</li> <li>新規利用者/(スワード発行</li> <li>利用者パスワード変更</li> <li>メールアドレス登録・変更</li> </ul>                                                                                                  |
| ↓<br>↓                                                                                                    | ※1 個人情報を守るため、利用状況を確認後はログアウトをクリ 返却期限日お知らせメール                                                                                                    |
| <ul> <li>・</li> <li>② 「貸出カード番号」と登録したパスワードを入力し、「<br/>ボタンをクリックしてください。</li> <li>↓</li> <li>↓</li> <li>↓</li> <li>↓</li> <li>↓</li> </ul>             | 「送信」<br>貸出カード番号<br>利用者パスワード<br>利用者パスワード<br>戻る                                                                                                    |
| <ul> <li>③ メールを受信する E-mail アドレスを入力します。</li> <li>(再入力)にも同じアドレスを入力し、「変更」ボタンをクリックしてください。</li> <li>↓</li> </ul>                                       | 【 E-mail 】 E-mail<br>(再入力) E-mail(再入力)<br>変更                                                                                                    |
| <ul> <li>◆</li> <li>④ 「更新しました」と画面に表示され、登録した E-mai<br/>アドレスにメールが届きます。</li> <li>続いて、予約連絡方法・受取館設定を行います。「予約<br/>連絡方法・受取館設定はこちら」をクリックしてください</li> </ul> | <ul> <li>更新しました。</li> <li>メールアドレスを変更または新規に登録を行った場合は、更新確認のメールを法<br/>メールが届かない場合はお手数ですが、メールアドレスの確認をお願いいたしま<br/>※メールアドレスを変更せずに登録した場合や、メールアドレスを削除した場合<br/>続いて、「予約連絡方法・受取館設定」から予約した時の受取館と連絡方法の</li> <li>予約連絡方法・受取館設定はこちら</li> </ul> |

【予約連絡方法・受取館設定について】

| <ol> <li>予約連絡方法を「メール」にします。</li> <li>ページ上部にある「利用者のページ」をクリック</li> <li>し、「予約連絡方法・受取館設定」をクリックして</li> <li>ください。</li> <li>↓</li> <li>↓</li> </ol> | <ul> <li>★ 西尾市立図書館 資料検索・ 各種一覧・その他・ 利用者のページ・</li> <li>● 利用者のページ 貸出カード番号:***</li> <li>● ドップ / 利用者のページ</li> <li>※1 個人情報を守るため、利用状況を確認後はログアウトをクリ</li> <li>● ハフドレス受付状況照会</li> </ul> |
|----------------------------------------------------------------------------------------------------|----------------------------------------------------------------------------------------------------|
| <ul> <li>↓</li> <li>② 予約時初期値の「受取館」をプルダウンから選択し、「連絡方法」は「メール」を選択し、「登録」ボタンをクリックします。</li> <li>※連絡を必要としない「不要」も選択可能です。</li> </ul>                  | 予約時の受取館・連絡方法の初期値を設定します。         予約時初期値:受取館         西尾         予約時初期値:連絡方法         メール                                                                                         |
| ※連絡方法の初期値を設定しても、設定前に予約された<br>約された本の連絡方法を変更してください。                                                                                           | 連絡方法は一括で変更されませんので、ひとつずつ予                                                                                                    |
| ↓<br>↓<br>③ 登録が終了すると「更新しました」と表示され、登録5                                                                                                    | <u>更新しました</u> 。<br>これで利用に関する登録は終了です。                                                                                                    |

図書館からのメールは、<u>library-nishio@katch.ne.jp</u>から送られます。使用される機器(パソコンやスマホなど)で、上記メールアドレスを受信できるように設定してください。